# CCICCIC SIEMPRE TE DA MÁS!

# Manual de usuario

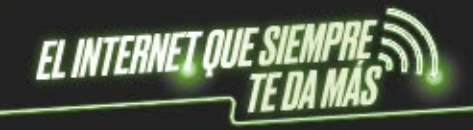

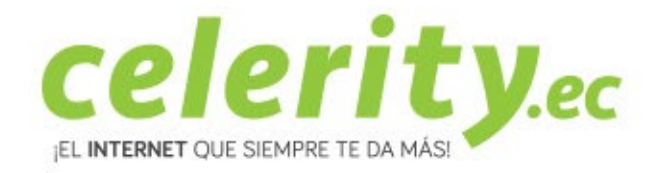

## A702R AC1200 Extensor | Frecuencia 2.4 - 5 GHz

### 1. Conozca el dispositivo

Aspecto de A702R AC1200 Extensor | Frecuencia 2.4 - 5 GHz

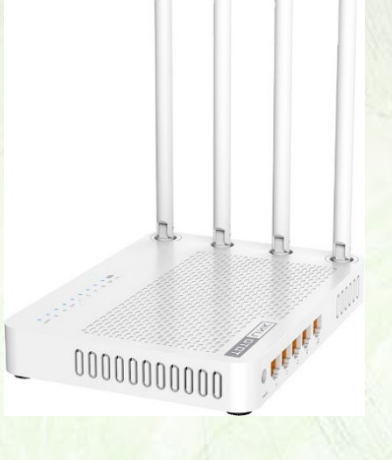

### 2. Componentes

- TOTOLINK A702R AC1200 Extensor x 1
- Guía de instalación rápida x 1
- Fuente de alimentación x1

### 3. Proceso de Instalación

• Buscar en su teléfono, en la lista de conexiones Wifi la red: TOTOLINK\_A702R ó TOTOLINK\_A702R\_5G. Seleccione conectar.

| WLAN                                  |      |
|---------------------------------------|------|
| Turn on or turn off                   |      |
| WLAN                                  |      |
| WLAN+<br>Enhanced Internet experience | On > |
| Available networks                    |      |
| TOTOLINK_A702R_5G                     | (lí· |
| TOTOLINK_A702R                        | (li• |
| TOTOLINK_TestA<br>Encrypted           |      |
| TOTOLINK_TestB<br>Saved               | (lí• |

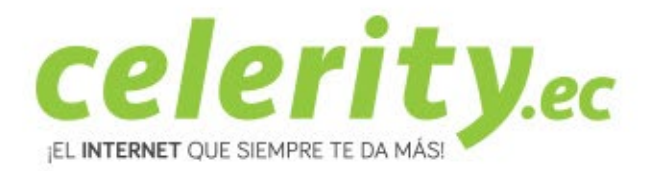

 Luego abra cualquier explorador que usted tenga instalado en su teléfono (Firefox, Google Chrome, entre otros) e ingrese en la barra de direcciones: la dirección ip 192.168.0.254. En donde abrirá la siguiente interfase de configuración. Ingrese "admin" para los campos usuario y contraseña, posterior a esto de click en Login.

| http://itotolink.net        | - |
|-----------------------------|---|
|                             |   |
| TOTO LINK                   |   |
| The Smartest Network Device |   |
| Welcome                     |   |
| User Name                   |   |
| 1 admin                     |   |
| Password                    |   |
| â                           |   |
| Forgot Password             |   |
| LOGIN                       |   |

• Dar click en Quick Setup, en la página siguiente.

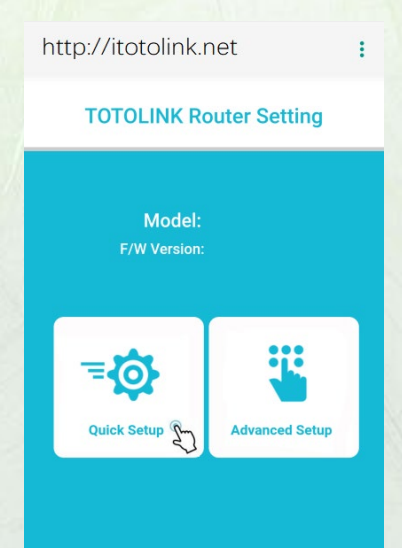

• Llenar la información correspondiente al tipo de conexión de la lista, y complete la información requerida.

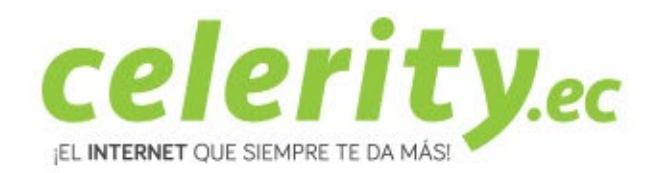

| WAN Setting                                               |        | WAN Set        | tting      |           | * WAN Se      | tting      |           |
|-----------------------------------------------------------|--------|----------------|------------|-----------|---------------|------------|-----------|
| PPPoE Dynamic IP Stat                                     | lic IP | PPPoE          | Dynamic IP | Static IP | PPPoE         | Dynamic IP | Static IP |
| Please enter User Name and Password provis<br>by your ISP | Sed    |                |            |           | Please comple |            |           |
| User Name                                                 |        | IP Address     |            |           | IP Address    |            |           |
|                                                           |        | Subnet<br>Mask |            |           | Subnet        |            |           |
| Password                                                  |        | Gateway        |            |           | Gateway       |            |           |
|                                                           |        | DNS Server     |            |           | DNS Server    |            |           |
| Back Next                                                 |        |                |            |           |               |            |           |
|                                                           |        | Back           |            | Next      | Back          |            | Next      |

 Luego debe completar la configuración ingresando usuarios y contraseñas para las redes 2.4 GHz y 5 GHz. Debe ingresar usuarios y contraseñas para conectarse al extensor de acuerdo a la siguiente imagen.

| http://itotolink.net                  | : |
|---------------------------------------|---|
| ✤ Wi-Fi Setting                       |   |
| 2.4G Wi-Fi                            |   |
|                                       |   |
| TOTOLINK                              |   |
|                                       |   |
|                                       | ۲ |
|                                       |   |
| 5G Wi-Fi                              |   |
|                                       |   |
| TOTOLINK                              |   |
|                                       |   |
| · · · · · · · · · · · · · · · · · · · | • |
|                                       |   |
| Back Finish                           |   |
|                                       |   |
|                                       |   |

 Dar click en Finish. Tomará algunos segundos guardar las configuraciones realizadas y su extensor de reiniciará automáticamente. Luego puede seleccionar la red a la que desea conectarse e ingresar los usuarios y contraseñas ingresando en el paso anterior. Posterior a esto puede conectarse al extensor.

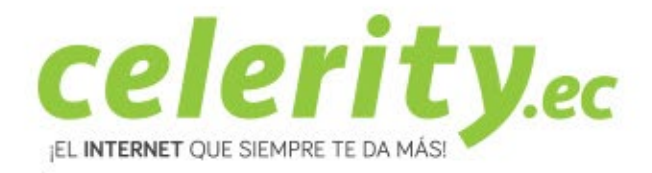

| tp://itotoli                                                                                          | nk.net                                                       | 1 |
|----------------------------------------------------------------------------------------------------|--------------------------------------------------------------|---|
|                                                                                                    | <ul> <li>✓</li> </ul>                                        |   |
| C-true                                                                                                | 0                                                            |   |
| Setup                                                                                                 | Successfully                                                 |   |
| Your device will lo                                                                                   | se connection for Wi-Fi                                      |   |
| Your device will lo<br>setting changed. F                                                             | Successfully<br>se connection for Wi-Fi<br>Please reconnect. |   |
| Your device will lo<br>setting changed. F<br>2.4G Wi-Fi                                               | Successfully<br>se connection for Wi-Fi<br>Please reconnect. |   |
| Your device will lo<br>setting changed. I<br>2.4G Wi-Fi<br>SSID                                       | Successfully<br>se connection for Wi-Fi<br>Please reconnect. |   |
| Your device will lo<br>setting changed. F<br>2.4G Wi-Fi<br>SSID<br>WI-FI Password                     | Successfully<br>se connection for Wi-Fi<br>Please reconnect. |   |
| Your device will lo<br>setting changed. I<br>2.4G Wi-Fi<br>SSID<br>WI-FI Password<br>5G Wi-Fi         | Successfully<br>se connection for Wi-Fi<br>Please reconnect. |   |
| Your device will lo<br>setting changed. I<br>2.4G Wi-Fi<br>SSID<br>Wi-FI Password<br>5G Wi-Fi<br>SSID | TOTOLINK                                                     |   |

Para atención de reclamos por daños en su extensor WiFi, acercarse a una oficina de atención al liente de Puntonet en su ciudad. Mayor información en el 1700786866.